# **DHCP RELAY over L2TPv3**

<u>Main Page</u> > <u>General Information</u> > <u>Configuration Examples</u> > <u>Use cases</u> > **DHCP RELAY over L2TPv3** 

# Contents

- <u>1 Introduction</u>
- <u>2 Prerequisites</u>
- <u>3 Configuration Scheme</u>
- <u>4 DHCP Server Settings</u>
  - <u>4.1 DHCP Pool</u>
  - <u>4.2 Set up Mobile WAN as Main WAN</u>
  - <u>4.3 Create L2TPv3 instance</u>
- <u>5 DHCP Client Settings (Relay)</u>
  - <u>5.1 DHCP Relay</u>
  - 5.2 Set up Mobile WAN as Main WAN
  - <u>5.3 Modify Enable-DHCP-renew firewall rule</u>
  - <u>5.4 Create L2TPv3 instance</u>
- <u>6 Testing DHCP over L2TPv3</u>

# Introduction

A DHCP relay agent allows the DHCP clients to obtain IP addresses from a DHCP server that is not configured on the same LAN.

This article provides a configuration example with details on how to set-up a DHCP relay over a L2TPv3 VPN.

# Prerequisites

You will need:

- Two RUT or RUTX devices (one as Server and other as Client)
- A PC acting as a Host for testing
- Both routers must have a Public Static or Public Dynamic IP addresses

### **Configuration Scheme**

×

# **DHCP Server Settings**

### **DHCP Pool**

Login to the router's WebUI and navigate to **Network**  $\rightarrow$  **Interfaces**  $\rightarrow$  **Ethernet LAN.** Click the **'Edit'** button on the right side of the interface to set the LAN network address.

×

Under **DHCP SERVER** set parameters for the DHCP pool.

×

### Set up Mobile WAN as Main WAN

Enter to the router's WebUI, go to **Network**  $\rightarrow$  **Interfaces** press mouse click on the Mobile Wan interface, then drag it to the 1<sup>st</sup> position and then press **Save & Apply**.

#### **Create L2TPv3 instance**

Go to router's WebUI, under Service  $\rightarrow$  VPN  $\rightarrow$  L2TP $\rightarrow$  L2TPv3 and create new L2TPV3 instance.

#### LOCAL SETTING

Local address: 84.15.XXX.XXX

Tunnel ID: 100

Session ID: 100

Cookie: 12ABCDEF

#### PEER SETTING

Peer address: 84.15.XXX.XXX

Peer Tunnel ID: 10

Peer Session ID: 10

Peer Cookie: 12ABCDEF

#### **INSTANCE SETTING**

Bridge to: LAN

MTU: 1500

**Encapsulation: IP** 

Layer 2 specific header type: Linux Default

×

×

**Note:** Specify on "Local address" your mobile WAN public IP. Local value for Tunnel ID, session ID and Cookie must match with the peer values being used at the other end.

# **DHCP Client Settings (Relay)**

### **DHCP Relay**

Enter the router's WebUI, go to **Network**  $\rightarrow$  **Interface**  $\rightarrow$  **LAN**  $\rightarrow$  **DHCP Server** and change the "**Enable DHCP**" field value from Enable to Relay and type in the DHCP Server the IP address of the server. Click **Save & Apply**.

×

**Note:** The IPv4 address of the LAN interface is different from the server's LAN interface address, this is necessary to avoid conflicts.

### Set up Mobile WAN as Main WAN

Enter to the router's WebUI, go to **Network**  $\rightarrow$  **Interfaces** press mouse click on the Mobile Wan interface, then drag it to the 1<sup>st</sup> position and then press **Save & Apply**.

×

### Modify Enable-DHCP-renew firewall rule

Enter in the router's WebUI, go to **Network**  $\rightarrow$  **Firewall**  $\rightarrow$  **Traffic rules** to additionally allow destination port 67.

×

### **Create L2TPv3 instance**

Go to router's WebUI, under Service  $\rightarrow$  VPN  $\rightarrow$  L2TP  $\rightarrow$  L2TPv3 and create new L2TPV3 instance.

#### LOCAL SETTING

Local address: 84.15.XXX.XXX

Tunnel ID: 10

Session ID: 10

Cookie: 12ABCDEF

#### PEER SETTING

Peer address: 84.15.XXX.XXX

Peer Tunnel ID: 100

Peer Session ID: 100

Peer Cookie: 12ABCDEF

#### **INSTANCE SETTING**

Bridge to: LAN

MTU: 1500

Encapsulation: IP

Layer 2 specific header type: Linux Default

×

×

**Note:** Specify on "Local address" your mobile WAN public IP. Local value for Tunnel ID, session ID and Cookie must match with the peer values being used at the other end.

# **Testing DHCP over L2TPv3**

To test the realy settings go to DHCP server to check that devices are able to recieve IP addresses in the range 192.168.10.150 - 192.168.10.170 either via LAN port or Wi-Fi. Access the CLI and run **cat** /**tmp/dhcp.leases** to list all DHCP clients.

×

Asking for the Address Resolution Protocol (ARP) table is also an other method to find hosts on the LAN network.

×